För att komma igång med de nya skrivarna behöver du ändra "default"skrivare på din dator.

## 1. Sök efter skrivare i sök-fältet och välj Skrivare & Skannrar

| All Apps Documents Web More 🔻                                                                                                    | ۶                                                                                                    |
|----------------------------------------------------------------------------------------------------|----------------------------------------------------------------------------------------------------|
| Best match            Printers & scanners<br>System settings          Settings            Add a printer or scanner             Add a printer or scanner             Let Windows manage my default<br>printer             Change advanced color<br>management settings for displays,             Find and fix problems with printing             Search the web              Printer - See web results | <ul> <li>Control of the end of the end of th</li></ul> |
|                                                                                                    | o 🛱 💽 🥅 🛱 🚖                                                                                                    |

## 2. Välj RF PullPrint PC RF01PR02 och Hantera

| Printers & scanners                                   |            |        |
|-------------------------------------------------------|------------|--------|
| Add printers & scanners                               |            |        |
| + Add a printer or scanner                            |            |        |
| Printers & scanners                                   |            |        |
| OneNote for Windows 10                                |            |        |
| RF PullPrint on RF01PR01                              |            |        |
| RF PullPrint PC on RF01PR02<br>2 document(s) in queue |            |        |
|                                                       | Open queue | Manage |
|                                                       |            |        |

## 3. Välj "Ange som standard"

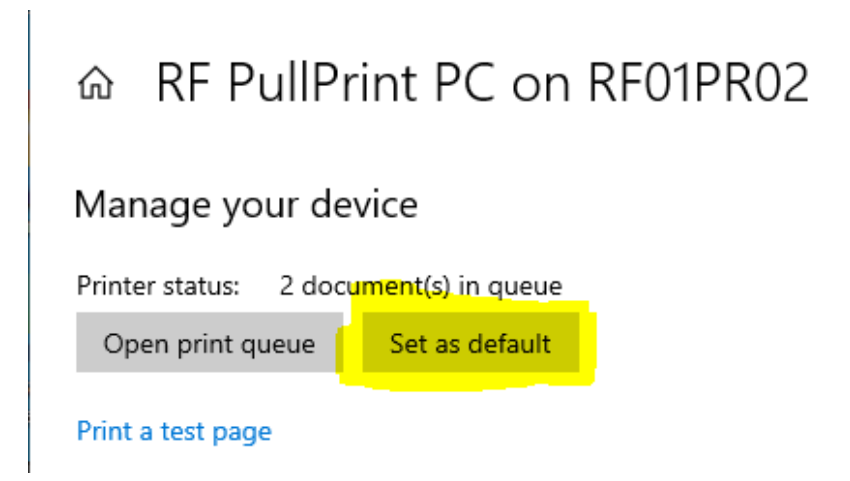

## 4. Klart!